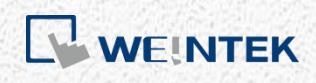

Advanced Application Manual

# **Database Server**

This manual walks through the steps to set up MySQL Server, and then use Excel to read HMI historical data.

V1.03

## **Table of Contents**

| Overview                                               | 1                                                                                                    |
|--------------------------------------------------------|----------------------------------------------------------------------------------------------------|
| Installing MySQL Server                                | 1                                                                                                    |
| Building Database                                      | 4                                                                                                    |
| Designing Project File                                 | 8                                                                                                    |
| Synchronizing MySQL Database to Microsoft Office Excel | 10                                                                                                    |
| References                                             | 15                                                                                                    |
|                                                        | Overview<br>Installing MySQL Server<br>Building Database<br>Designing Project File<br>Synchronizing MySQL Database to Microsoft Office Excel<br>References |

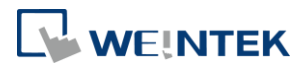

#### 1. Overview

Database Server is available in EasyBuilder Pro V5.03.01 and later versions. Database Server can synchronize sampled data and event logs to a remote MySQL server, and then the user can use a third-party software, for example, Microsoft Office Excel, to manage the data in the server.

This user manual explains step by step on how to install and set up MySQL server, how to connect Excel to MySQL server, and how to design EasyBuilder project, in order to make reading HMI data using Excel an easy job, even for a beginner.

### 2. Installing MySQL Server

The SQL server used in the following demonstration is MySQL.

- 1. Download MySQL Workbench from this link: http://dev.mysql.com/downloads/mysql/
- Click the [Download] button for downloading Windows, MySQL Installer MSI.

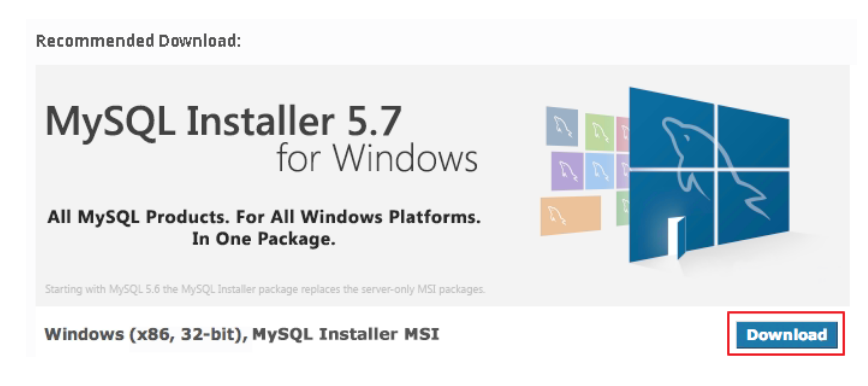

- 3. Open the downloaded installation file and start installing MySQL.
- 4. Select [Custom] as the Setup Type.

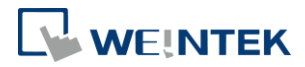

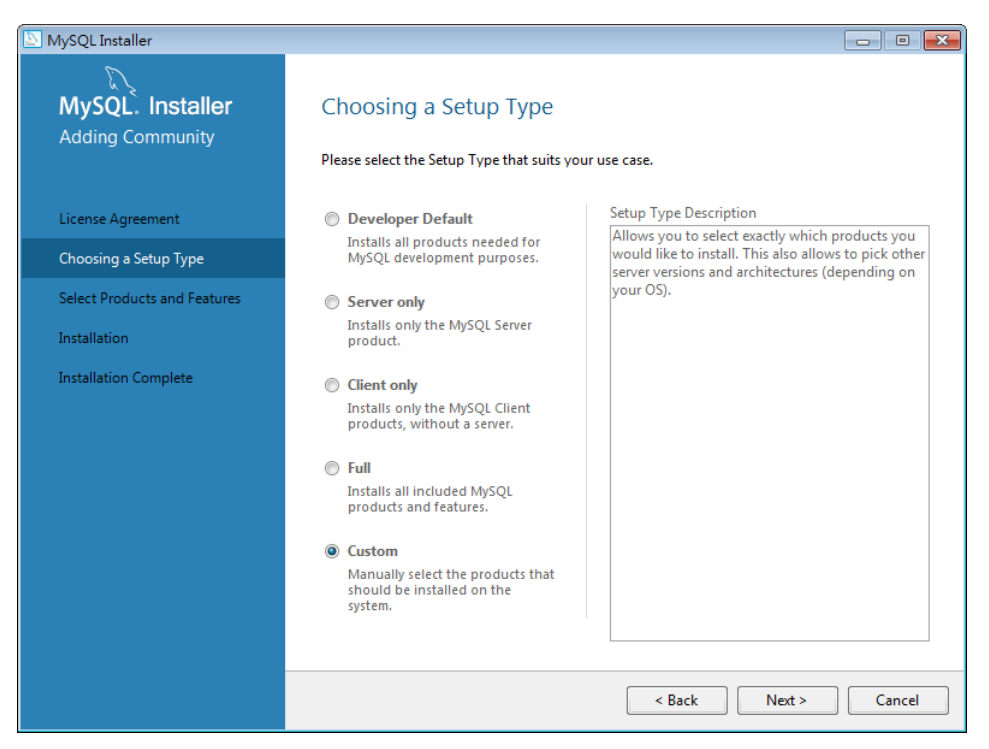

5. Select the following two products:

- [Application] » [MySQL Workbench] » [MSQL Workbench X64/x86]
- [MySQL Servers] » [MySQL Server] » [MySQL Servers x.x] » [MySQL Servers x.x.x –X64/X86]

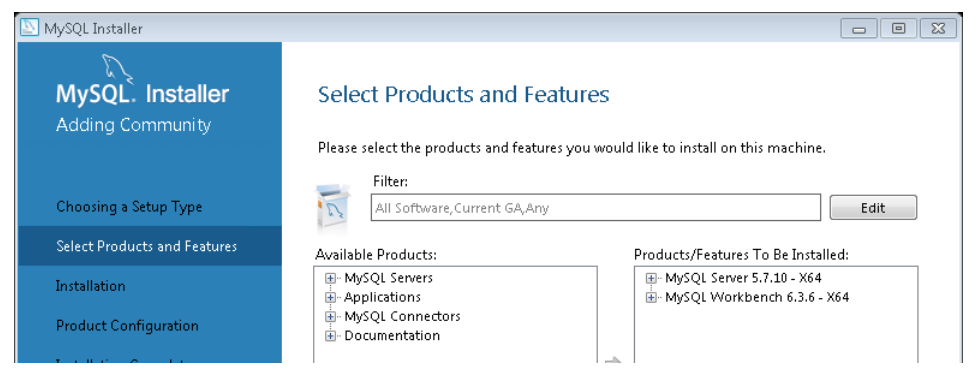

6. Click [Execute] to start installing the selected products.

| MySQL Installer                      |                                            |                  |          |       | × |
|--------------------------------------|--------------------------------------------|------------------|----------|-------|---|
| MySQL. Installer<br>Adding Community | Installation                               |                  |          |       |   |
|                                      | Press Execute to upgrade the following pro | ducts.           |          |       |   |
|                                      | Product                                    | Status           | Progress | Notes |   |
| Choosing a Setup Type                | MySQL Server 5.7.10                        | Ready to Install |          |       |   |
| Select Products and Features         | MySQL Workbench 6.3.6                      | Ready to Install |          |       |   |

7. A green check mark is displayed beside the successfully installed item.

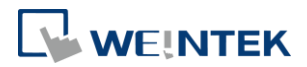

| NySQL Installer                      |                                                             |          |          |       | × |
|--------------------------------------|-------------------------------------------------------------|----------|----------|-------|---|
| MySQL. Installer<br>Adding Community | Installation<br>Press Execute to upgrade the following prov | ducts.   |          |       |   |
|                                      | Product                                                     | Status   | Progress | Notes |   |
| Choosing a Setup Type                | 🖉 [ MySQL Server 5.7.10                                     | Complete |          |       |   |
| Select Products and Features         | 🖉 📐 MySQL Workbench 6.3.6                                   | Complete |          |       |   |

#### *8.* Set TCP/IP Port Number, please remember the setting.

| MySQL Installer                         |                                                                                                    |
|-----------------------------------------|----------------------------------------------------------------------------------------------------|
| MySQL. Installer<br>MySQL Server 5.7.10 | <b>Type and Networking</b><br>Server Configuration Type<br>Choose the correct server configuration type for this MySQL Server installation. This setting will<br>define how much system resources are assigned to the MySQL Server instance. |
| Type and Networking                     | Config Type: Development Machine 👻                                                                                                    |
| Accounts and Roles                      | Connectivity                                                                                                    |
| Windows Service                         | Use the following controls to select how you would like to connect to this server.           Image: TCP/IP         Port Number:         3306                                                                                                 |
| Apply Server Configuration              | Open Firewall port for network access                                                                                                    |

9. The following settings dialog box shows when installing MySQL v8.x. Please select [Use Legacy Authentication Method (Retain MySQL 5 x Compatibility)]. This step can be skipped when installing MySQL v5.x.

| MySQL Installer                         | – 🗆 X                                                                                                    |  |  |  |  |
|-----------------------------------------|----------------------------------------------------------------------------------------------------|--|--|--|--|
| MySQL. Installer<br>MySQL Server 8.0.12 | Authentication Method O Use Strong Password Encryption for Authentication (RECOMMENDED) MySQL 8 supports a new authentication based on improved stronger SHA256-based password methods. It is recommended that all new MySQL Server installations use this method going feavured                                                                                                    |  |  |  |  |
| Group Replication                       | Torward.                                                                                                    |  |  |  |  |
| Type and Networking                     | Attention: I his new authentication plugin on the server side requires new versions<br>of connectors and clients which add support for this new 8.0 default authentication<br>(caching, sha2, password authentication).                                                                                                    |  |  |  |  |
| Authentication Method                   | Currently MvSOL 8.0 Connectors and community drivers which use libmysalclient 8.0 support                                                                                                    |  |  |  |  |
| Accounts and Roles                      | this new method. If clients and applications cannot be updated to support this new authentication method, the MySQL 8.0 Server can be configured to use the legacy MySQL                                                                                                    |  |  |  |  |
| Windows Service                         | Authentication Method below.                                                                                                    |  |  |  |  |
| Apply Configuration                     | <ul> <li>Use Legacy Authentication Method (Retain MySQL 5.x Compatibility)</li> <li>Using the old MySQL 5.x legacy authentication method should only be considered in the following cases:</li> <li>If applications cannot be updated to use MySQL 8 enabled Connectors and drivers.</li> <li>For cases where re-compilation of an existing application is not feasible.</li> <li>An updated, language specific connector or driver is not yet available.</li> <li>Security Guidance: When possible, we highly recommend taking needed steps towards upgrading your applications, libraries, and database servers to the new stronger authentication. This new method will significantly improve your security.</li> </ul> |  |  |  |  |
|                                         | < Back Next > Cancel                                                                                                    |  |  |  |  |

**10.** Enter MySQL password, please remember the password.

#### Database Server

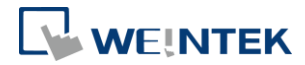

| NySQL Installer                         |                                                                                  |                                                               | - • ×               |
|-----------------------------------------|----------------------------------------------------------------------------------|---------------------------------------------------------------|---------------------|
| MySQL. Installer<br>MySQL Server 5.7.10 | Accounts and Ro<br>Root Account Password<br>Enter the password for the<br>place. | <b>ples</b><br>root account. Please remember to store this p: | assword in a secure |
| Type and Networking                     | MySQL Root Password:                                                             | •••••                                                         |                     |
| Accounts and Roles                      | Repeat Password:                                                                 | eeeeee<br>Password Strength: Weak                             |                     |
| Mindows Son ico                         |                                                                                  | rassword strength Treak                                       |                     |

**11.** The rest of the settings can remain in default.

| 🔄 MySQL Installer                         |                                                                                                    |
|-------------------------------------------|----------------------------------------------------------------------------------------------------|
| MySQL. Installer<br>MySQL Server 5.7.10   | Windows Service                                                                                                    |
| Type and Networking<br>Accounts and Roles | Windows Service Details           Please specify a Windows Service name to be used for this MySQL Server instance. A unique name is required for each instance.           Windows Service Name:           Windows Service Name: |
| Windows Service                           | 🗑 Start the MySQL Server at System Startup                                                                                                    |
| Apply Server Configuration                |                                                                                                    |
|                                           | Run Windows Service as<br>The MySQL Server needs to run under a given user account. Based on the security<br>requirements of your system you need to pick one of the options below.                                             |
|                                           | <ul> <li>Standard System Account<br/>Recommended for most scenarios.</li> </ul>                                                                                                    |
|                                           | Custom User<br>An existing user account can be selected for advanced scenarios.                                                                                                    |
|                                           |                                                                                                    |
|                                           |                                                                                                    |
|                                           | < Back Next > Cancel                                                                                                    |

#### 3. Building Database

After installing MySQL, a Schema must be created in MySQL for synchronizing HMI historical data to the Schema with the same name.

1. Launch MySQL Workbench. Click 🕑 icon to build a connection with

Database Server.

| MySQL Workbench                              |   |           |  |  |
|----------------------------------------------|---|-----------|--|--|
| File Edit View Database Tools Scripting Help |   |           |  |  |
| MySQL Connection: 💿 🔊                        | ٩ | Shortcuts |  |  |

 Enter [Connection Name], [Hostname], [Port], [Username], and use Port 3306.

#### **Database Server**

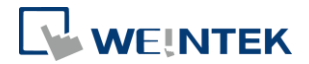

| 🔊 Setup New Conne  | ction                                  |       |                       |                              |                                                  |
|--------------------|----------------------------------------|-------|-----------------------|------------------------------|--------------------------------------------------|
| Connection Name:   | cMT-iPC                                |       |                       |                              | Type a name for the connection                   |
| Connection Method: | Standard (TCP/IP)                      |       |                       | •                            | Method to use to connect to the RDBMS            |
| Parameters SSL     | Advanced                               |       |                       |                              |                                                  |
| Hostname:          | 127.0.0.1                              | Port: | 3306                  | Name or IP a<br>TCP/IP port. | address of the server host - and                 |
| Username:          | root Name of the user to connect with. |       | user to connect with. |                              |                                                  |
| Password:          | Store in Vault Clear                   |       |                       | The user's p<br>not set.     | assword. Will be requested later if it's         |
| Default Schema:    |                                        |       |                       | The schema<br>blank to sele  | to use as default schema. Leave<br>.ct it later. |

3. When finished, a new connection can be found as shown in the following screenshot. Click [Connect] to open the settings window.

| MySQL Workbench                       |                                     |                             |                    |
|---------------------------------------|-------------------------------------|-----------------------------|--------------------|
|                                       |                                     |                             |                    |
| File Edit View Database Tools Scripti | ng Help                             |                             |                    |
| MySQL Connections ⊕ €                 |                                     |                             | Shortcuts          |
| cMT-iPC                               |                                     |                             | MySQL Utilities    |
| 127.00.1:3306                         |                                     |                             | Database Migration |
| cMT-iPC                               |                                     |                             | $\otimes$          |
| MySQL Version                         | 5.0                                 | Local management not set up | ı.                 |
| Last connected                        | <unknown></unknown>                 |                             |                    |
| User Account                          | root                                |                             |                    |
| Password<br>Network Address           | <not stored=""><br/>127.0.0.1</not> |                             |                    |
| TCP/IP Port                           | 3306                                |                             |                    |
| Edit Connection Configure L           | ocal Management                     |                             | Connect            |
|                                       |                                     |                             |                    |
| 1 Click Hisop to                      | rooto the Cohema                    |                             |                    |
|                                       | lieate the Schema.                  |                             |                    |
|                                       |                                     |                             |                    |
|                                       | MT-IPC ×                            |                             |                    |
| File Ed                               | t View Query Database               | Server Tools Scripting      | Help               |

5. Enter the name of the Schema and click [Apply].

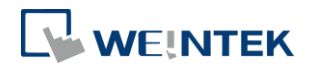

| Weintek - So | chema $\times$ |                                                                                                    |
|--------------|----------------|----------------------------------------------------------------------------------------------------|
|              | Name:          | Weintek The name of the<br>schema. It is<br>Rename References Refactor model,<br>changing all references |
|              | Collation:     | Server Default   Specifies which charset/collations the                                                  |
| Schema       |                |                                                                                                    |
|              |                | Apply Revert                                                                                             |

6. The program will prompt the user to review the SQL Script, click [Apply].

| Apply SQL Script to Database |                                                                                          |                   |          |               | ×            |
|------------------------------|------------------------------------------------------------------------------------------|-------------------|----------|---------------|--------------|
| Review SQL Script            | Review the SQI                                                                           | L Script to be Ap | plied or | n the Databas | se           |
| Apply SQL Script             | -                                                                                        |                   |          |               |              |
|                              | - Online DDI                                                                             |                   |          |               |              |
|                              | Algorithm: Default  Lock Type: Default CREATE SCHEMA `weintek`; CREATE SCHEMA `weintek`; |                   |          |               |              |
|                              |                                                                                          |                   |          |               |              |
|                              | •                                                                                        |                   |          |               |              |
|                              |                                                                                          |                   |          |               |              |
|                              |                                                                                          |                   |          | Back          | Apply Cancel |

7. Under Navigator, select [Users and Privileges].

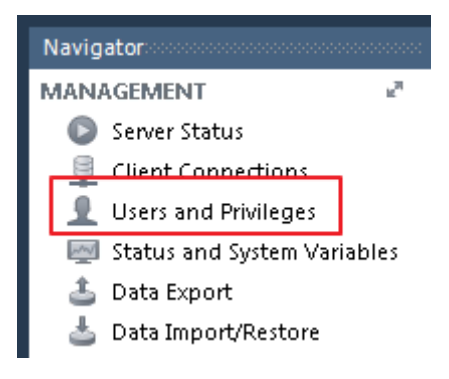

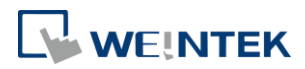

8. Click [Add Account] and enter the user credentials in [Login] tab.

| intek - Schema               | Administration - Users      | and Privil | ×                 |                      |                   |                                                                      |
|------------------------------|-----------------------------|------------|-------------------|----------------------|-------------------|----------------------------------------------------------------------|
| User Accounts                | and Privileges              | Details    | ; for account ne  | wuser@%              |                   |                                                                      |
| User                         | From Host                   | Login      | Account Limits    | Administrative Roles | Schema Privileges |                                                                      |
| mysql.sys<br>root<br>newuser | localhost<br>localhost<br>% | _          | Login Nam         | e: weintek           |                   | You may create multiple accounts<br>to connect from different hosts. |
|                              |                             | A          | uthentication Typ | e: Standard          | •                 | For the standard password and/<br>select 'Standard'.                 |
|                              |                             | Limit      | to Hosts Matchin  | g: %                 |                   | % and _ wildcards may be used                                        |
|                              |                             |            | Passwor           | d: *****             |                   | Type a password to reset it.                                         |
|                              |                             |            |                   | Weak password.       |                   |                                                                      |
|                              |                             |            | Confirm Passwor   | d: *****             |                   | Enter password again to confirm                                      |
|                              |                             |            |                   | Expire I             | Password          |                                                                      |
|                              |                             |            |                   |                      |                   |                                                                      |
| Add Account                  | Delete Refresh              |            |                   |                      |                   | Revert                                                               |

9. In [Administrator Roles] tab select all the roles and privileges.

| Jser Accounts   |                | Details | for account we                                                                                                    | intek@%                                                                       |                                                                                                    |
|-----------------|----------------|---------|----------------------------------------------------------------------------------------------------|-------------------------------------------------------------------------------|----------------------------------------------------------------------------------------------------|
| Jser            | From Host      | Login   | Account Limits                                                                                                    | Administrative Roles                                                          | Schema Privileges                                                                                                    |
| voot<br>weintek | localhost<br>% |         | Role<br>DBA<br>MaintenanceAd<br>ProcessAdmin<br>UserAdmin<br>SecurityAdmin<br>MonitorAdmin<br>DBManager<br>DBDesigner<br>ReplicationAdm<br>BackupAdmin | De<br>gr<br>min gr<br>riq<br>gr<br>riq<br>mi<br>gr<br>riq<br>n riq<br>mi<br>b | Global Privileges  ALTER ALTER ROUTINE CREATE ROUTINE CREATE ROUTINE CREATE TABLESPACE CREATE TABLESPACE CREATE USER CREATE USER CREATE VIEW DELETE DROP EVENT EXECUTE En e III En e III En e III En e III EN E |

**10.** Click [Apply] when finish setting.

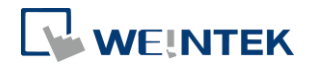

#### 4. Designing Project File

This chapter goes through the configuration in EasyBuilder Pro.

- 1. In EasyBuilder Pro main menu click [Objects] » [Database Server].
- 2. In General tab set the Database Server parameters.

| General Address |                 |
|-----------------|-----------------|
| Comment :       |                 |
| IP :            | 127 . 0 . 0 . 1 |
| Port :          | 3306            |
| Username :      | weintek         |
| Password :      | 111111          |
| Database name : | weintek         |

- 3. In Address tab set Status Address and Control Address. The status addresses can display the connection status with SQL server on HMI, and the control addresses can be used to change connection parameters dynamically on HMI.
- **4.** Select [Sync to database] for both Data Sampling object and Event Log object, to synchronize the historical data to the Database Server.

| Data Sampling Object                            |                                                                                                    |
|-------------------------------------------------|----------------------------------------------------------------------------------------------------|
| Comment :<br>Sampling mode                      | Hold address                                                                                                    |
| Sampling time interval : 1 second(s)            | PLC : Local HMI  Address : LB  0                                                                                                    |
|                                                 | Control address                                                                                                    |
| Read address PLC : [Local HMI ▼ Settings]       | PLC : Local HMI                                                                                                    |
| Address : Luw 👻 0                               | Address : LW  20  10-bit Unsigned                                                                                                    |
| Data Record Data Format Data length : 6 word(s) | History files          Image: Constraint of the second second se |
|                                                 | Sync to database<br>C Enable<br>Database : 1. 127.0.0.1                                                                                                    |
|                                                 | OK Cancel                                                                                                    |

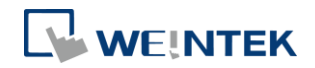

| ol addres<br>Enable           | Text<br>Event 0                         | Mode     | Condition<br>< 0.00                                                | Read address<br>Local HMI : LW-0                                        | Notification address<br>Disable                                                      | Buzzer<br>Disable                                                                                                    | e-Mail<br>Disable                                                                                                    |
|-------------------------------|-----------------------------------------|----------|--------------------------------------------------------------------|-------------------------------------------------------------------------|--------------------------------------------------------------------------------------|----------------------------------------------------------------------------------------------------|----------------------------------------------------------------------------------------------------|
| ol addres<br>Enable           | Event 0                                 | WORD     | < 0.00                                                             | Local HMI : LW-0                                                        | Disable                                                                              | Disable                                                                                                    | Disable                                                                                                    |
| ol addres<br>Enable           | s                                       |          |                                                                    |                                                                         |                                                                                      |                                                                                                    |                                                                                                    |
| CI                            |                                         |          |                                                                    |                                                                         |                                                                                      |                                                                                                    |                                                                                                    |
| y files<br>Enable             |                                         |          |                                                                    |                                                                         |                                                                                      |                                                                                                    |                                                                                                    |
| Sync to §                     | 5D card                                 |          | Syn                                                                | c to USB disk                                                           |                                                                                      |                                                                                                    |                                                                                                    |
| c to data<br>Enable<br>Databa | base<br>se : 1. :                       | 127.0.0. | 1                                                                  |                                                                         |                                                                                      |                                                                                                    | •                                                                                                    |
|                               |                                         | Incort   |                                                                    | Doloto                                                                  | attings During                                                                       | nort                                                                                                    | Import                                                                                                    |
|                               | iync to s<br>to data<br>nable<br>Databa | w        | iync to SD card<br>to database<br>inable<br>Database : 1. 127.0.0. | iync to SD card Syn<br>to database<br>inable<br>Database : 1. 127.0.0.1 | iync to SD card Sync to USB disk<br>to database<br>inable<br>Database : 1. 127.0.0.1 | ivinc to SD card Sync to USB disk<br>to database<br>inable<br>Database : 1. 127.0.0.1<br><br><br><br><br>Delete Settings<br>Ex.<br>opy Paste Paste (Add Mode) | ivinc to SD card Sync to USB disk<br>to database<br>inable<br>Database : 1. 127.0.0.1<br>w Insert Delete Settings Export<br>opy Paste Paste (Add Mode) |

Note: The data will be synchronized to MySQL server only when the number of data sampling / event log records reaches 10000. To start synchronization manually, please select [Enable] check box in the Control Address group box in the settings window of Data Sampling / Event Log object, and then give command by entering the corresponding value in the designated address.

| Value | Command                                          |
|-------|--------------------------------------------------|
| 1     | Clear data in cMT-SVR.                           |
| 2     | Synchronize data to the external device.         |
| 3     | Synchronize data to the external device and then |
|       | clear data in cMT-SVR.                           |

Please see EasyBuilder Pro User Manual Chapter 7 Event Log and Chapter 8 Data Sampling for more details on the synchronization rules of historical data.

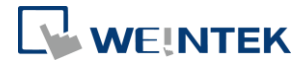

## 5. Synchronizing MySQL Database to Microsoft Office Excel

Connecting Microsoft Office Excel with MySQL requires the ODBC Connector (Open Database Connectivity). This chapter explains how to set the communication parameters in ODBC Connector and Excel.

Please check whether the Office software you are using is 32 or 64-bit version.

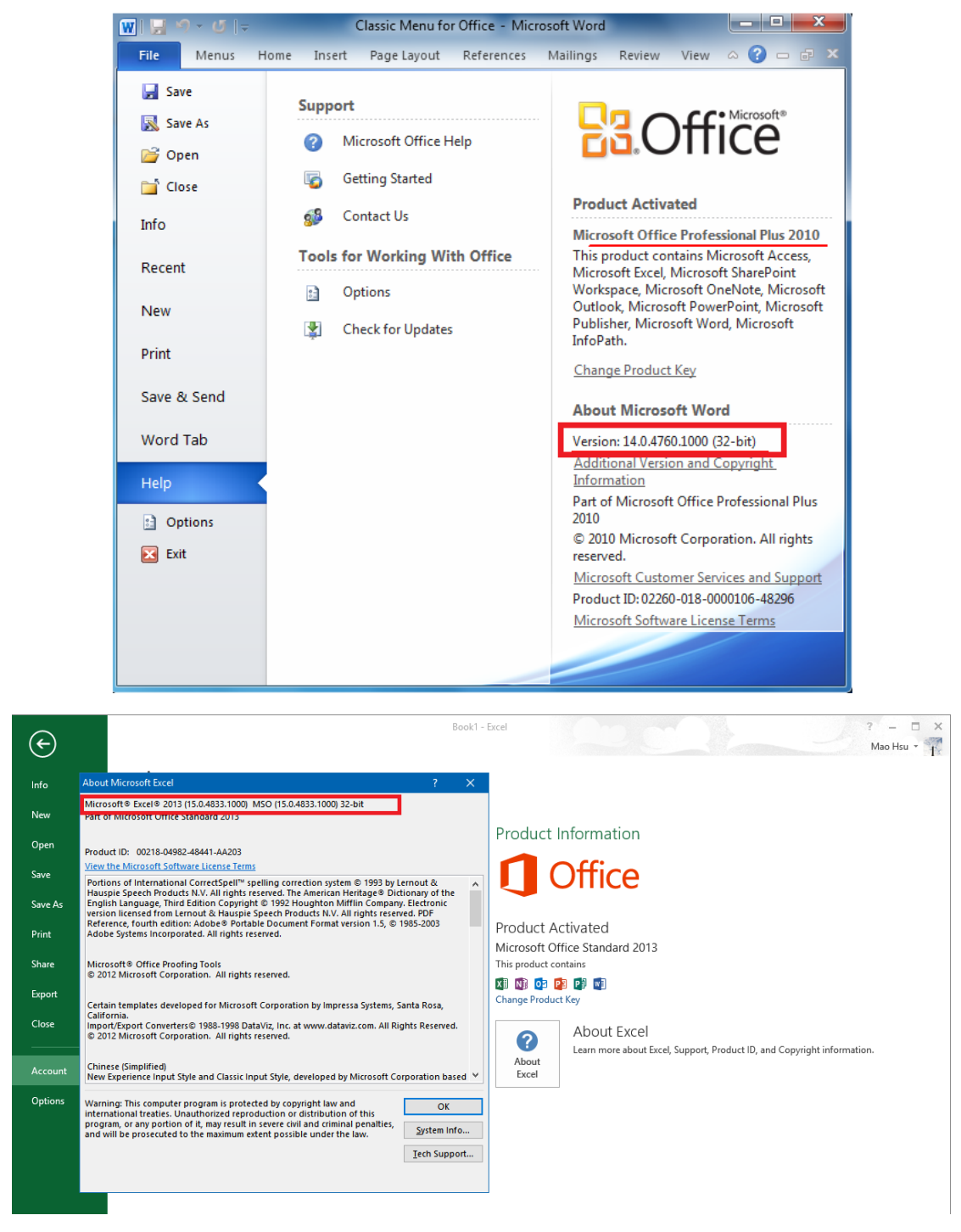

2. Visit MySQL website and download the correct ODBC Connector:

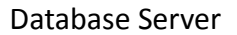

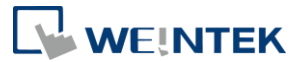

https://dev.mysql.com/downloads/connector/odbc/

- Install the downloaded connector and open Data Sources (ODBC). If Windows 64bit is used, go to C:\Windows\SysWOW64\odbcad32.exe to run ODBC.
- Click [Add] to create a new data source and select "MySQL ODBC 5.3 Unicode Driver".

| Create New Data Source | Select a driver for which you want to set up a d                                                                                                    | 💌                                              |
|------------------------|----------------------------------------------------------------------------------------------------|------------------------------------------------|
|                        | Name<br>Microsoft Text Driver (".txt; ".csv)<br>Microsoft Text-Treiber (".txt; ".csv)<br>Microsoft Visual FoxPro-Treiber<br>Miscosoft Visual FoxPro-Treiber<br>MySQL ODBC 5.3 ANSI Driver<br>MySQL DDBC 5.3 Unicode Driver<br>SQL Server | V<br>6<br>6<br>1<br>1<br>5<br>5<br>6<br>V<br>• |
|                        | < Back Finish                                                                                                    | Cancel                                         |

**5.** Set communication parameters.

| MySQL Connector/ODBC [ | Data Source Configuratio | n     | ×    |
|------------------------|--------------------------|-------|------|
| MysqL                  |                          |       |      |
| Connector/ODB          | С                        |       |      |
| Connection Parameters  | 5                        |       |      |
| Data Source Name:      | SQLConnector             |       |      |
| Description:           |                          |       |      |
| TCP/IP Server:         | localhost                | Port: | 3306 |
| Named Pipe:            |                          | ]     |      |
| User:                  | weintek                  |       |      |
| Password:              | •••••                    |       |      |
| Database:              | weintek 👻                | Т     | est  |
|                        |                          |       |      |
| Details >>             | ок                       | ancel | Help |

6. A new data source can be found.

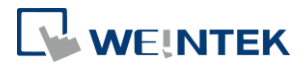

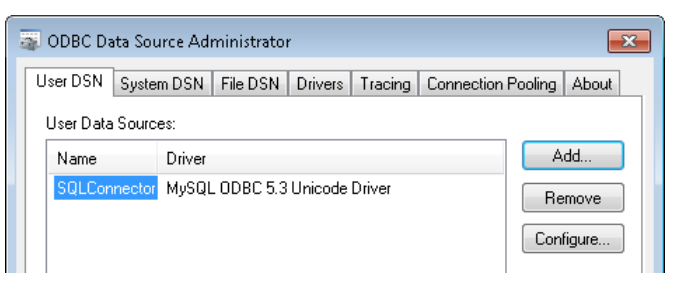

7. Open Excel, go to [Data] tab and select [Connections].

| FILE           | нс          | ME                     | INSERT                                 | PAGE LAYOUT             | FO               | RMULAS      | DAT                          | A           |
|----------------|-------------|------------------------|----------------------------------------|-------------------------|------------------|-------------|------------------------------|-------------|
| From<br>Access | From<br>Web | From<br>Text<br>Get Ex | From Other<br>Sources +<br>ternal Data | Existing<br>Connections | Refresh<br>All • | Connections | <b>ctions</b><br>ties<br>1ks | A<br>Z<br>Z |

- 8. Click [Add] to build a new connection.
- 9. Click [Browser for more].

| Existing Connections                                                   | ? 💌    |
|------------------------------------------------------------------------|--------|
| Select a <u>C</u> onnection:                                           |        |
| Show: All Connections                                                  |        |
| Connection files on the Network<br>«No connections found»              |        |
| Connection files on this computer<br><no connections="" found=""></no> |        |
|                                                                        |        |
|                                                                        |        |
|                                                                        |        |
|                                                                        |        |
|                                                                        |        |
|                                                                        |        |
|                                                                        |        |
| Browse for More                                                        | Cancel |

 Go to C:\Users\user\Documents\My Data Sources, and select [Connect to New Data Source].

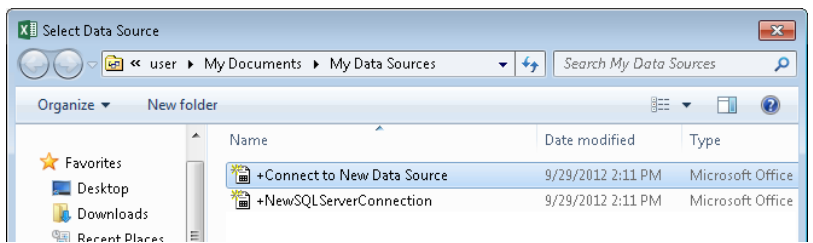

11. In Data Connection Wizard window select [ODBC DSN].

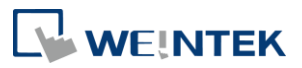

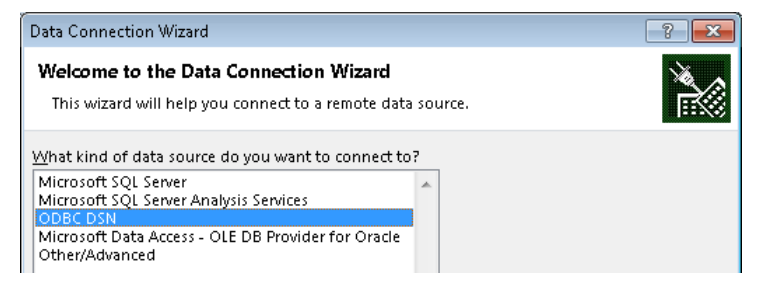

12. Select the data source created previously.

| Data Connection Wizard                                                         | ? 🔀   |
|--------------------------------------------------------------------------------|-------|
| Connect to ODBC Data Source<br>Choose the ODBC data source you want to connect | to.   |
| ODBC data sources:<br>Excel Files<br>MS Access Database<br>SQLConnector        | *<br> |

**13.** Select the items to be connected.

Data Sampling: <HMI NAME>\_<DATALOG NAME>\_data

Event Log: <HMI NAME>\_event

| Data Connection Wizard                                                                             |                   |                |         | ? 💌                     |
|----------------------------------------------------------------------------------------------------|-------------------|----------------|---------|-------------------------|
| Select Database and Table<br>Select the Database and Table/Cube which cor                          | ntains the data y | ou want.       |         | Ř                       |
| Select the database that contains the data you we weintek                                          | ant:              |                |         |                         |
| Name                                                                                               | Description       | Modified       | Created | Туре                    |
| hostname_datastreaming_data hostname_datastreaming_data_format hostname_datastreaming_data_section |                   |                |         | TABLE<br>TABLE<br>TABLE |
| <                                                                                                  |                   |                |         | •                       |
| Cancel                                                                                             | < <u>B</u> ack    | <u>N</u> ext ≻ |         | Einish                  |

- 14. Click [Finish] button.
- 15. Go to [Data] tab and select [Existing Connections].

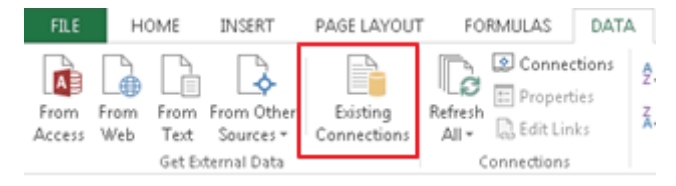

16. Select the connection built previously.

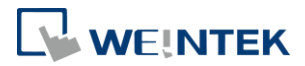

| Existing Connections                        | ? <mark>×</mark> |  |  |
|---------------------------------------------|------------------|--|--|
| Select a Connection or Table                |                  |  |  |
| onnections Tables                           |                  |  |  |
| Show: All Connections                       |                  |  |  |
| Connections in this Workbook                |                  |  |  |
| weintek hostname_datastreaming_data [Blank] |                  |  |  |
| Comparties files on the Nickey of           |                  |  |  |

**17.** Select the place to put the data.

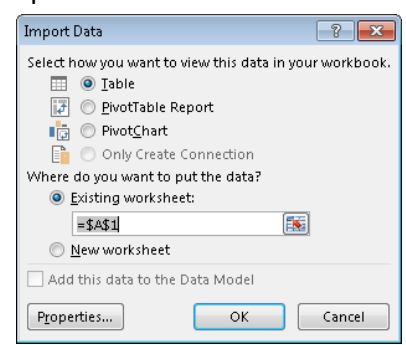

*18.* When historical data is synchronized to MySQL, the Excel worksheet should display the data.

|   | А            | В                | С               | D               | E               |
|---|--------------|------------------|-----------------|-----------------|-----------------|
| 1 | data_index 💌 | time@timestamp 💌 | data_format_0 💌 | data_format_1 💌 | data_format_2 💌 |
| 2 | 5384         | 1453915082       | -0.906303167    | 0.714389682     | -0.330768824    |
| 3 | 5385         | 1453915082       | -0.953719914    | 0.807743073     | -0.449516267    |
| 4 | 5386         | 1453915083       | -0.976301134    | 0.863846481     | -0.526046038    |
| 5 | 5387         | 1453915083       | -0.99619323     | 0.937895536     | -0.635889471    |
| б | 5388         | 1453915083       | -1              | 0.980105877     | -0.705340028    |
| 7 | 5389         | 1453915084       | -0.991442561    | 1.032004952     | -0.802969456    |

19. Go to [Data] tab and select [Connections]. Select the connection and open its [Properties] settings window, in [Usage] tab select [Refresh every \* minutes].

| Connection Properties                                                         |  |  |  |  |  |
|-------------------------------------------------------------------------------|--|--|--|--|--|
| Connection name: weintek coagulation_coagulationtemp_data                     |  |  |  |  |  |
| Descr <u>i</u> ption:                                                         |  |  |  |  |  |
| Usage Definition                                                              |  |  |  |  |  |
| Refresh control                                                               |  |  |  |  |  |
| Last Refreshed:                                                               |  |  |  |  |  |
| Enable background refresh                                                     |  |  |  |  |  |
| Refresh every 5 🚔 minutes                                                     |  |  |  |  |  |
| Refresh data when opening the file                                            |  |  |  |  |  |
| Remove data from the external data range before saving the<br>workbook        |  |  |  |  |  |
| Refresh this connection on Refresh <u>A</u> ll                                |  |  |  |  |  |
| OLAP Server Formatting                                                        |  |  |  |  |  |
| Retrieve the following formats from the server when using this<br>connection: |  |  |  |  |  |
| Number Format Fill Color                                                      |  |  |  |  |  |
| Font Style Text Color                                                         |  |  |  |  |  |
| OLAP Drill Through                                                            |  |  |  |  |  |
| Maximum number of records to retrieve:                                        |  |  |  |  |  |
| Language                                                                      |  |  |  |  |  |
| Retrieve data and errors in the Office display language when<br>available     |  |  |  |  |  |
| OK Cancel                                                                     |  |  |  |  |  |

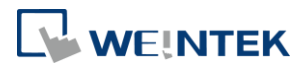

#### 6. References

- MySQL requires MET Framework4.0, and the download link is: <u>https://www.microsoft.com/zh-tw/download/details.aspx?id=17718</u>
- 2. MySQL requires Visual C++ Restributable Packages for Visual Studio 2013, and the download link is: <u>https://www.microsoft.com/en-US/download/details.aspx?id=40784</u>
- 3. The download link of Database Server Demo Project: Database Server demo project
- 4. The download link of EasyBuilder Pro User Manual Chapter 7 Event Log: <u>http://dl.weintek.com/public/EBPro/UserManual/eng/UserManual\_separa</u> te chapter/Chapter 07 Event Log.pdf
- 5. The download link of EasyBuilder Pro User Manual Chapter 8 Data Sampling: <u>http://dl.weintek.com/public/EBPro/UserManual/eng/UserManual\_separa</u> <u>te\_chapter/Chapter\_08\_Data\_Sampling.pdf</u>
- 6. The FAQ document about finding ODBC MySQL Database in Excel (32/64-bit): <u>http://dl.weintek.com/public/MT8000/eng/FAQ/FAQ 94 Finding ODBC</u> MySQL Database in Excel 32or64-bit en.pdf